## 第Ⅱ章 4-10. パスワード変更

三井住友信託DCサポーターにログインするパスワードを変更する機能について説明します。 ※初回ログイン時やパスワード有効期間を超えた際のパスワード変更については、「第Ⅱ章 3. ロ グイン・ログアウト」を参照してください。

## (1)パスワード変更の入力

①現在使用しているパスワードを入力してください。

②新しく変更するパスワードを下記の注意事項を確認のうえ、入力してください。

③確認のため②と同じパスワードを入力してください。

④決定ボタンをクリックするとパスワードが変更されます。

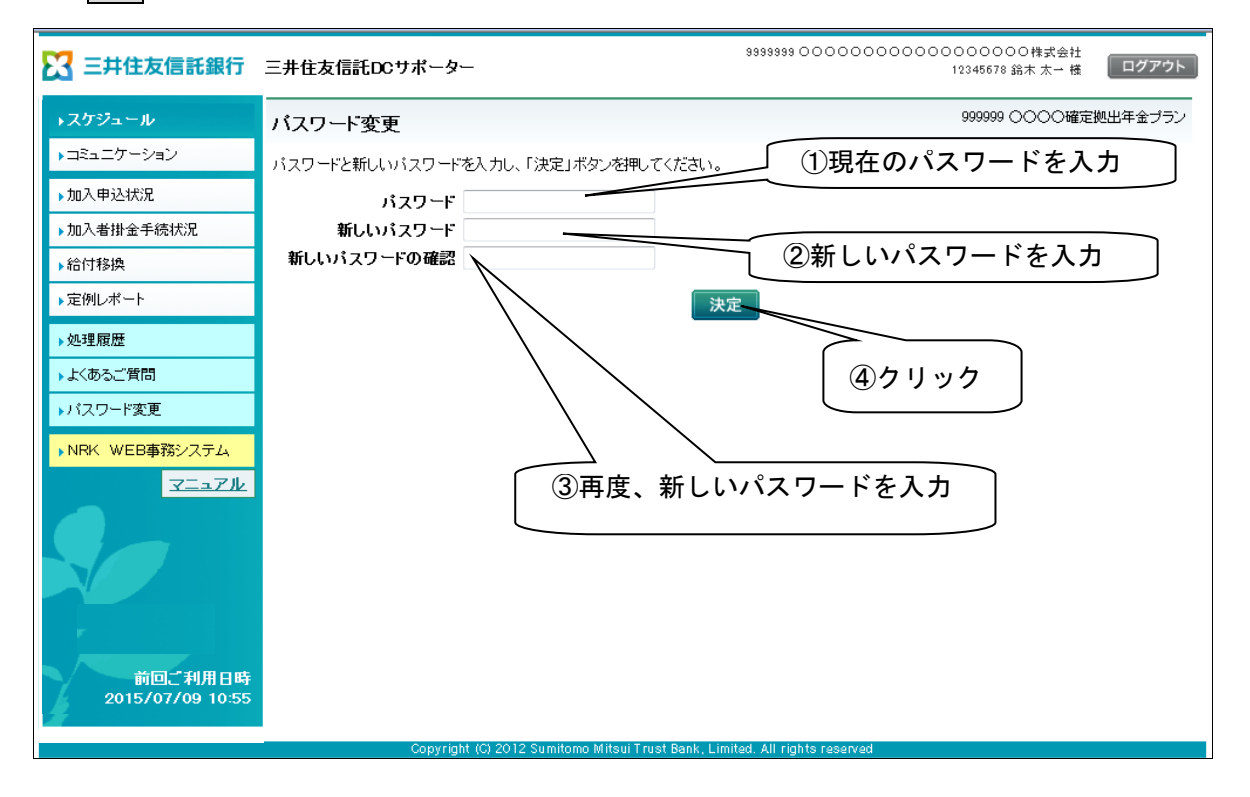

| ・半角英数字で入力してください。下記の文字以外は使用できません。                              |
|---------------------------------------------------------------|
| (英字:半角大文字)A,B,C,D,E,F,G,H,I,J,K,L,M,N,O,P,Q,R,S,T,U,V,W,X,Y,Z |
| (英字:半角小文字)a,b,c,d,e,f,g,h,i,j,k,l,m,n,o,p,q,r,s,t,u,v,w,x,y,z |
| (数字:半角文字)1,2,3,4,5,6,7,8,9,0                                  |
| ・6文字以上12文字以内で、最初の6文字内に少なくとも2つの異なるアルファベットと1つの数字を含ん             |
| でください。                                                        |
| ・過去3回に遡って同じものは使用できません。                                        |

## (2)パスワード変更の完了

パスワード変更が完了すると、下記の変更完了画面が表示されます。

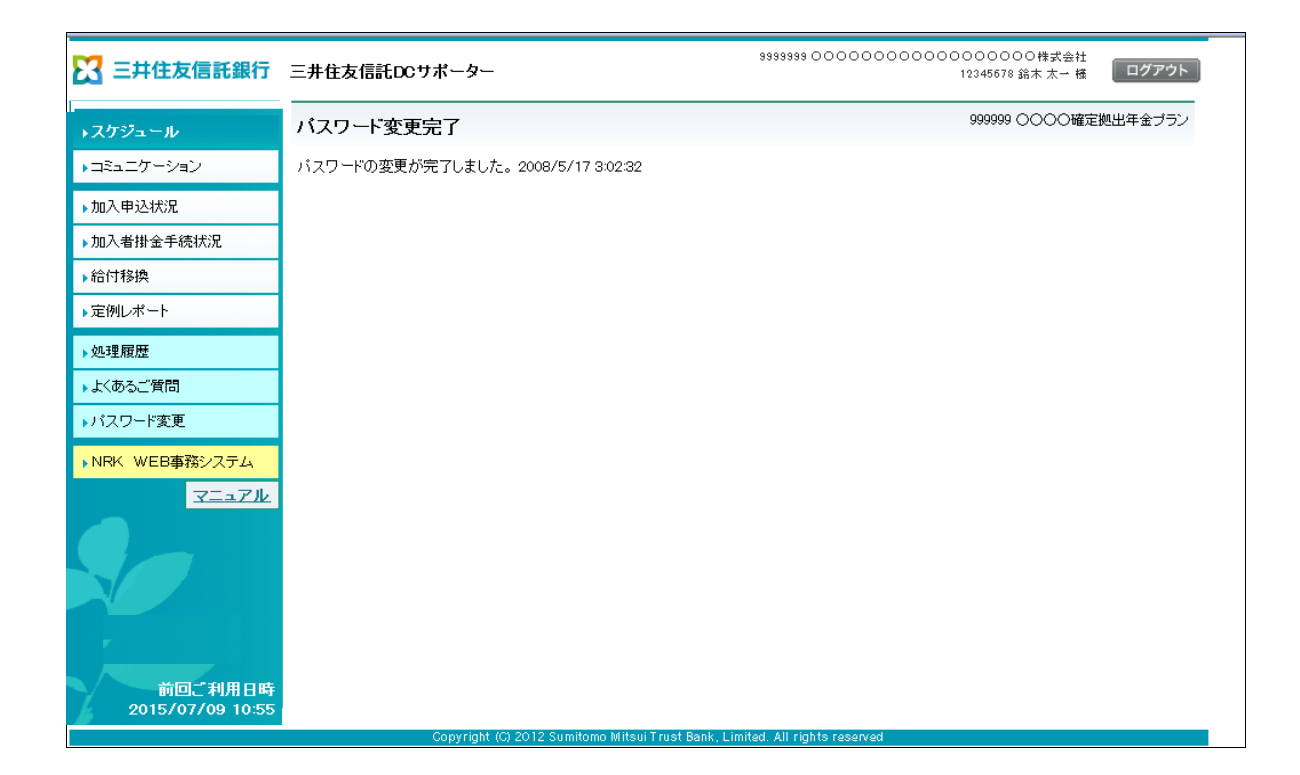